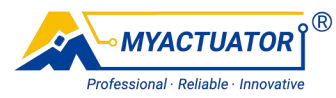

# **EtherCAT Control Protocol**

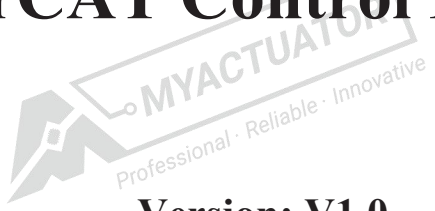

Version: V1.0

Date: 2024.12

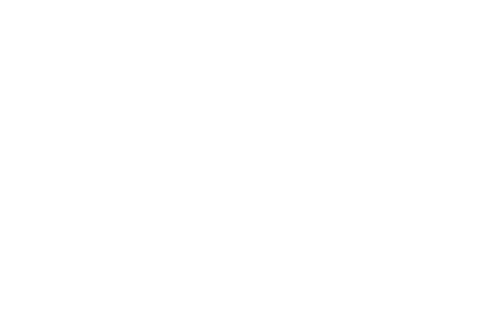

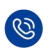

(Image: 100 Telephone: +86 4009989592)

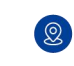

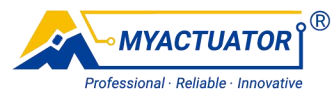

### Disclaimer

Thanks for choosing MYACTUATOR. Please read this statement carefully before using. Once used, this statement is deemed to be approved and accepted. Please install and use this product strictly in accordance with the manual, product description and relevant laws, regulations, policies and guidelines. In the process of using the product, the user undertakes to be responsible for his own behavior and all consequences arising therefrom. MYACTUATOR will not be liable for any loss caused by improper use, installation and modification of the user.

MYACTUATOR is the trademark of Suzhou Micro Actuator Technology Co.,Ltd. and its affiliates. Product names,brands,etc. appearing in this document are trademarks or registered trademarks of their respective companies.

This product and manual are copyrighted by MYACTUATOR. Reproduction in any form is not permitted without permission. The final interpretation right of the disclaimer belongs to MYACTUATOR.

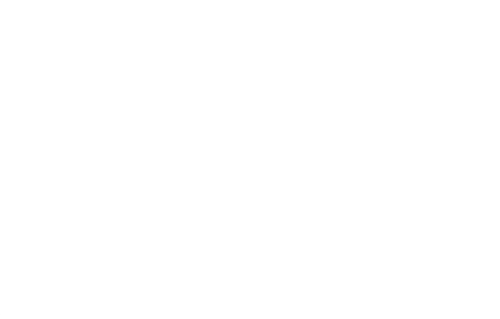

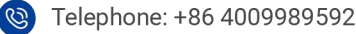

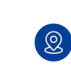

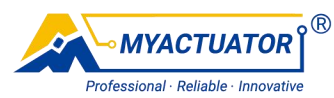

# Catalog

| 1. Composition of the EtherCAT System1 |
|----------------------------------------|
| 2. Basic Configuration                 |
| 2.1. Interface definition              |
| 2.2. Communication Connections         |
| 2.3. ESI File Import                   |
| 3. Servo Status Control                |
| 3.1. Control Word (0x6040) Description |
| 3.2. Status Word (0x6041) Description  |
| 4. Operating Mode Control              |
| 4.1. Operating Mode Settings           |
| 4.2. Operating Mode Display            |
| 5. Mode of operation                   |
| 5.1. Cyclic Synchronous Position Mode  |
| 5.1.1. Control Block Diagram           |
| 5.1.2. Control Commands                |
| 5.1.3. Control steps                   |
| 5.2. Cyclic Synchronous Velocity Mode8 |
| 5.2.1. Control Block Diagram           |
| 5.2.2. Control Commands                |
| 5.2.3. Control steps                   |
| 5.3. Cyclic Synchronous Torque Mode    |
| 5.3.1. Control Block Diagram           |
| 5.3.2. Control Commands                |
| 5.3.3. Control steps                   |
| 6. Object dictionary                   |
| 6.1. 0x6040 Control Word12             |
| 6.2. 0x6041 Status Word13              |
| 6.3. 0x6060 Operating Mode Settings13  |

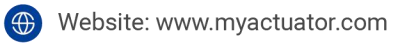

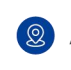

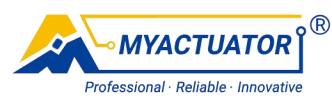

| 6.4. 0x6061 Operating Mode Display |    |
|------------------------------------|----|
| 6.5. 0x6064 Position Actual Value  |    |
| 6.6. 0x6077 Torque Actual Value    |    |
| 6.7. 0x607A Target Position        |    |
| 6.8. 0x60B0 Position Offset        |    |
| 6.9. 0x60B1 Velocity Offset        |    |
| 6.10. 0x60B2 Torque Offset         |    |
| 6.11. 0x606C Velocity Actual Value |    |
| 7. Operation Guide                 |    |
| 7.1. Connect                       |    |
| 7.2. Position loop mode            | 20 |
| 7.3. Speed loop mode               |    |
| 7.4. Current loop mode             | 26 |
|                                    |    |

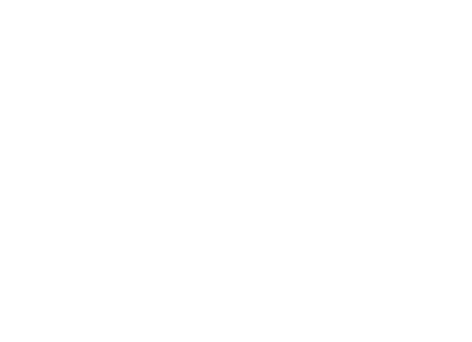

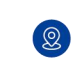

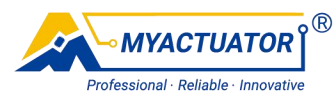

# 1. Composition of the EtherCAT System

EtherCAT is a fieldbus protocol for real-time Ethernet communication that facilitates real-time data transmission and processing through data frames, achieving low latency and high bandwidth while maintaining low costs and a simple network structure.

EtherCAT adopts a master-slave architecture., consisting of one master device and multiple slave devices. The master sends control commands and data, while the slaves receive and execute these commands, transmitting output data such as sensor data, actuator status, and control commands in real-time. Any computer with a network interface and embedded devices with Ethernet control can serve as the master. For PC-based computers, the master controller often utilizes TwinCAT software developed by Beckhoff. Servo drives act as slaves, equipped with dedicated slave controllers. The communication cable between the master and slave must be Category 5 or higher, with a communication rate of 100Mbit/s, and the maximum communication distance between two stations is 100 meters.

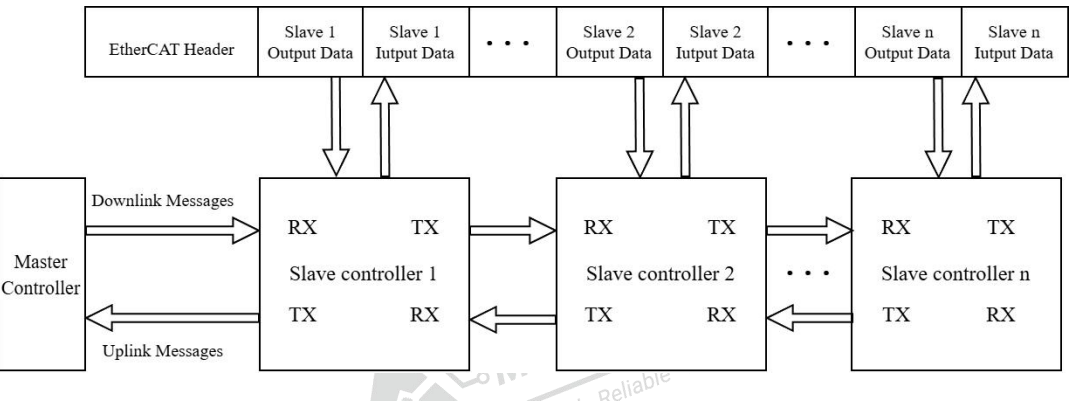

The operational principle of the EtherCAT system is illustrated in Figure 1-1.

Figure 1-1 Schematic Diagram of the EtherCAT System

As shown in Figure 1-1, within one communication cycle, the master controller sends data frames to each slave station. Each slave station extracts corresponding data based on addressing and writes feedback information back into the data frame. After being sent to the last slave station, the data frame is returned and passes through each slave station back to the master station, thus completing data communication within one

(Q)

3

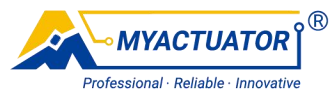

cycle.

Where, the master controller configures the functions and related object attributes of the slave controllers using the EtherCAT Slave Information (ESI) file. The ESI is an XML-formatted file that includes manufacturer information and slave controllers description information, as illustrated in Figure 1-2. One ESI file can contain data for multiple slave controllers. By importing the ESI file into the master controller's controller software, the master controller can identify and control each slave controller based on the configuration information in the ESI file.

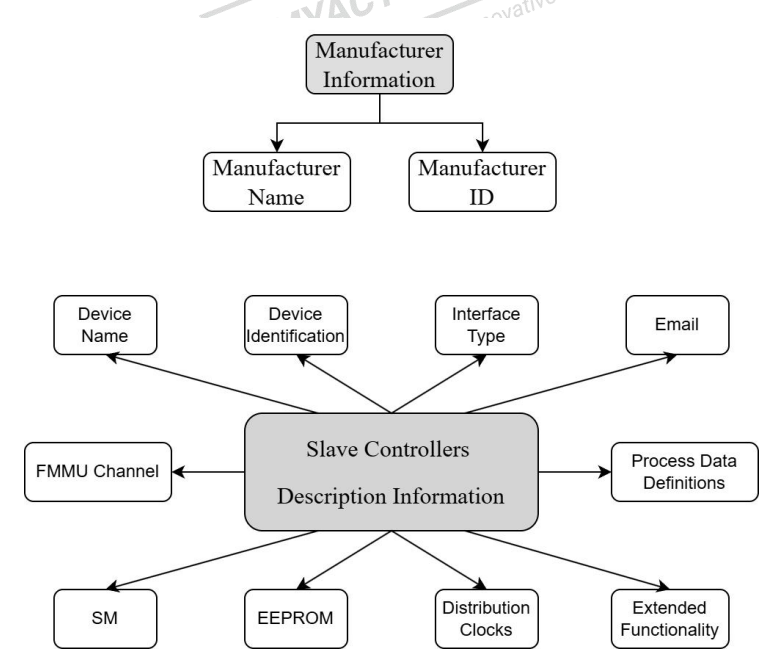

Figure 1-2 System Schematic diagram of ESI content

# 2. Basic Configuration

## **2.1. Interface definition**

 $( \bigoplus )$ 

• MYACTUATOR Figure 2-1 shows the definition of the EtherCAT interface.

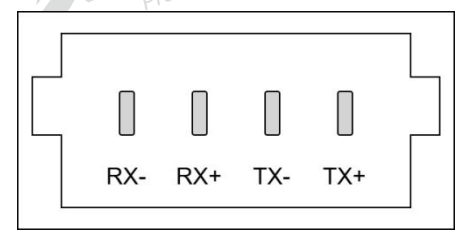

Figure 2-1 Schematic diagram of the EtherCAT interface

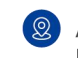

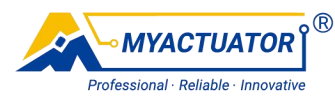

As shown in Figure 2-1, RX- is the negative end of data reception, RX+ is the positive end of data reception, TX- is the negative end of data transmission, and TX+ is the positive end of data transmission.

#### 2.2. Communication Connections

EtherCAT communication uses twisted pair cables, which are individually shielded, and the hardware connection mode is shown in Figure 2-2.

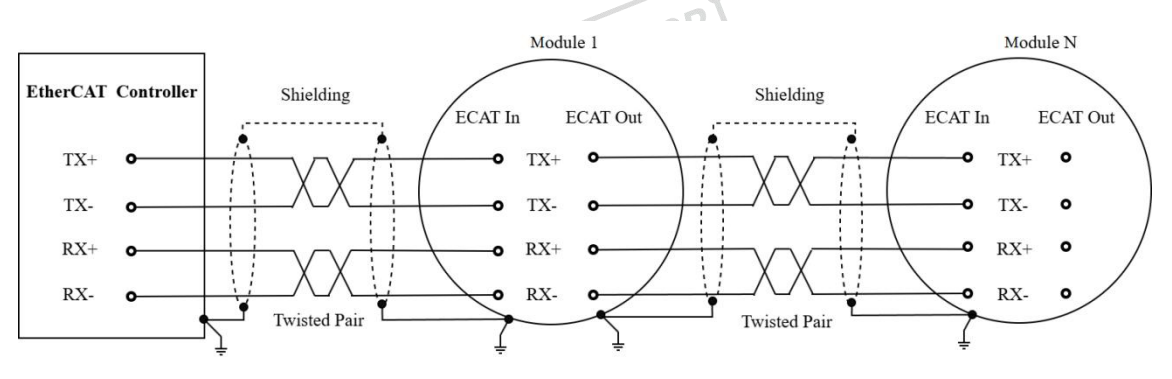

Figure 2-2 Schematic diagram of EtherCAT communication connections

#### **2.3. ESI File Import**

The ESI documents have been uploaded to our website, please download it yourself, the download link is below: https://www.myactuator.com.

## 3. Servo Status Control

During the EtherCAT communication, the master controller controls the servo drive according to the current actual state. The state can be changed through the control word 0x6040, and the status can be displayed through the status word 0x6041, note that in the process of state transition, you must confirm that the state has been changed through the 0x6041 before you can continue to send the command of the next state.

#### 3.1. Control Word (0x6040) Description

The control word is uint16, and the running state of the servo drive is switched through the control word, and the control function table of each bit is shown in Table 3-1.

3 / 29

3

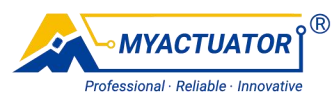

| Bit   | Name                    | Description                          |  |
|-------|-------------------------|--------------------------------------|--|
| 0     | Switch on               | 1-valid, 0-invalid                   |  |
| 1     | Enable Voltage          | 1-valid, 0-invalid                   |  |
| 2     | Quick Stop              | 0-valid, quick stop; 1-invalid       |  |
| 3     | Enable Operation        | 1-valid, 0-invalid                   |  |
| 4~6   | Operation Mode Specific | Related to Each Servo Operation Mode |  |
| 7~8   | Reserve                 | No Define <sup>novative</sup>        |  |
| 9     | Operation Mode Specific | Related to Each Servo Operation Mode |  |
| 10~15 | Reserve                 | No Define                            |  |

| Table 3-1 | Control    | word | (0x6040) | )function | table |
|-----------|------------|------|----------|-----------|-------|
| 10010 0 1 | 0 0 11 0 1 |      | 01100.0  | ,         |       |

#### 3.2. Status Word (0x6041) Description

The status word is uint16, which provides information about the running status, and the function table of each bit is shown in Table 3-2.

| Table 3-2 Status word (0x6041) | function | table |
|--------------------------------|----------|-------|
|--------------------------------|----------|-------|

| Bit   | Name                    | Description                          |
|-------|-------------------------|--------------------------------------|
| 0     | Ready to Switch on      | 1-valid, 0-invalid                   |
| 1     | Switched on             | 1-valid, 0-invalid                   |
| 2     | Operation Enabled       | 1-valid, 0-invalid                   |
| 3     | Fault                   | 1-valid, 0-invalid                   |
| 4     | Voltage Enabled         | 1-valid, 0-invalid                   |
| 5     | Quick Stop              | 1-valid, 0-invalid                   |
| 6     | Switch on Disabled      | onal Reliable 1-valid, 0-invalid     |
| 7     | Warning Profess         | 1-valid, 0-invalid                   |
| 8     | Reserve                 | No Define                            |
| 9     | Remote                  | 1-valid, 0-invalid                   |
| 10    | Target Reach            | 1-valid, 0-invalid                   |
| 11    | Internal Limit Active   | 1-valid, 0-invalid                   |
| 12~13 | Operation Mode Specific | Related to Each Servo Operation Mode |
|       |                         | 4 / 29                               |

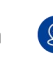

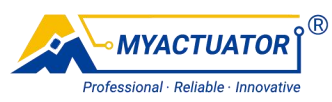

14~15

No Define

# 4. Operating Mode Control

Reserve

At present, there are three modes: periodic synchronization position mode, periodic synchronization speed mode, and periodic synchronization torque mode, and the desired mode is set 0x6060 the operating mode object, and the object is displayed using the operating mode 0x6061 read the current operating mode.

# 4.1. Operating Mode Settings

The operating mode object 0x6060 used to set the operating mode, as shown in Table 4-1, and is activated immediately when the setting is changed.

Reliable

| Value | Mode of operation                      |  |
|-------|----------------------------------------|--|
| 0x08  | Periodic Synchronization Position Mode |  |
| 0x09  | Periodic Synchronization Speed Mode    |  |
| 0x0A  | Periodic Synchronization Torque Mode   |  |

Table 4-1 Operating Mode Settings (0x6060)

## 4.2. Operating Mode Display

 $\oplus$ 

Use the 0x6061 to read the current running mode, as shown in Table 4-2.

| Value | Operating Mode Display                 |  |  |
|-------|----------------------------------------|--|--|
| 0x08  | Periodic Synchronization Position Mode |  |  |
| 0x09  | 09 Periodic Synchronization Speed Mode |  |  |
| 0x0A  | Periodic Synchronization Torque Mode   |  |  |

| Fable 4-2 Operating mode display | )x6061 | ) |
|----------------------------------|--------|---|
|----------------------------------|--------|---|

B

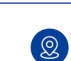

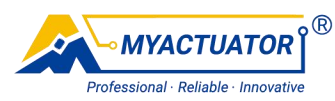

# 5. Mode of operation

# 5.1. Cyclic Synchronous Position Mode

#### 5.1.1. Control Block Diagram

When the status word 0x6060=8, the module works in periodic synchronization position mode. The master controller carries out trajectory planning and sends the target position, velocity offset, and torque offset to the module in each communication cycle. The driver control loop of the module is closed and acts as a follower for position

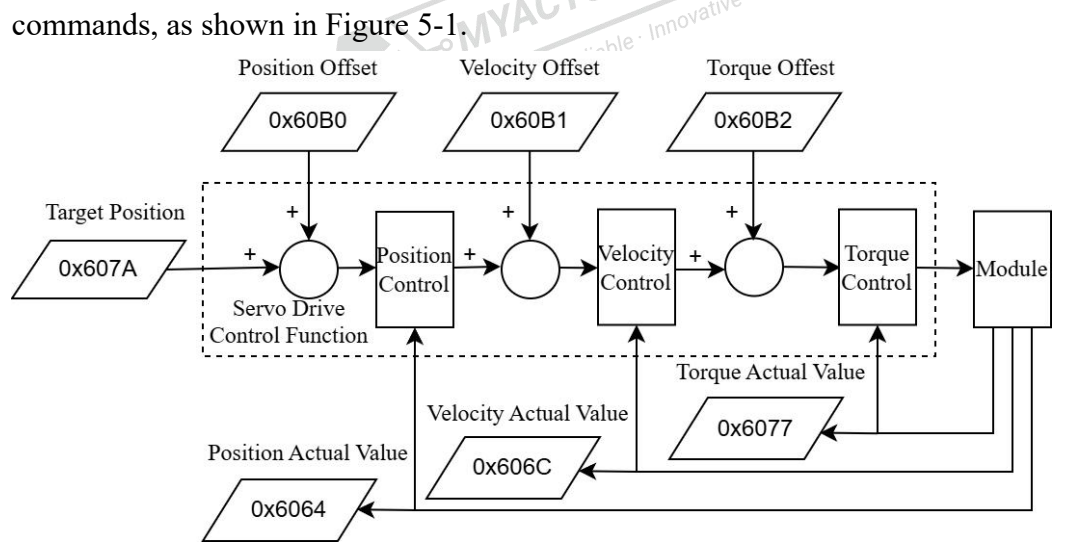

Figure 5-1 Block diagram of periodic synchronous position mode

#### 5.1.2. Control Commands

 $( \bigoplus )$ 

For the periodic synchronous position mode, table 5-1 describes the definitions of each bit of the control word 0x6040.

| Bit | Name                 | Description Innovative         |
|-----|----------------------|--------------------------------|
| 0   | Switch on            | 1-valid, 0-invalid             |
| 1   | Enable Voltage       | 1-valid, 0-invalid             |
| 2   | Quick Stop           | 0-valid, quick stop; 1-invalid |
| 3   | Enable Operation     | 1-valid, 0-invalid             |
| 4~6 | CSP mode reservation | No Define                      |

| Table 5-1 | Control | word(0 | x6040) | function | table |
|-----------|---------|--------|--------|----------|-------|
|           |         |        |        |          |       |

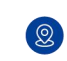

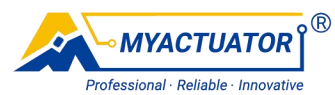

| 7~8   | Reserve              | No Define |
|-------|----------------------|-----------|
| 9     | CSP mode reservation | No Define |
| 10~15 | Reserve              | No Define |

Table 5-2 describes the definitions of each bit 0x6041 status word.

Table 5-2 Status word (0x6041) function table

| Bit   | Name                            | Description                       |
|-------|---------------------------------|-----------------------------------|
| 0     | Ready to Switch on              | 1-valid, 0-invalid                |
| 1     | Switched on                     | 1-valid, 0-invalid                |
| 2     | Operation Enabled               | le Innovau 1-valid, 0-invalid     |
| 3     | Fault professional. Rec         | 1-valid, 0-invalid                |
| 4     | Voltage Enabled                 | 1-valid, 0-invalid                |
| 5     | Quick Stop                      | 1-valid, 0-invalid                |
| 6     | Switch on Disabled              | 1-valid, 0-invalid                |
| 7     | Warning                         | 1-valid, 0-invalid                |
| 8     | Reserve                         | No Define                         |
| 9     | Remote                          | 1-valid, 0-invalid                |
| 10    | Target Reach                    | 1-valid, 0-invalid                |
| 11    | Internal Limit Active           | 1-valid, 0-invalid                |
| 12    | Follow the target location      | 1-already followed,0-not followed |
| 13    | Follow the position error alarm | 1-position deviation alarm,0-no   |
|       |                                 | position deviation alarms         |
| 14~15 | Reserve                         | No Define                         |

#### 5.1.3. Control steps

The steps are as follows:

1) Set 0x6060=8 to make the module work in periodic synchronous position mode;

MYACTUATOR

. Reliable - Innovative

2) Read the position actual value 0x6064, and set the target location 0x607A to the current position actual value;

fessional

3) Set the control word 0x6040 and set the module to the enabled state by the following methods:

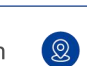

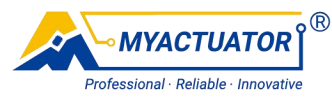

3-1: Set the control word 0x6040=6 to keep the module disabled;

3-2: Set the control word 0x6040=7, and the module is ready to be enabled;

3-3: Set the control word 0x6040=15 and enable the module.

4) Control word 0x607A periodically send the target position planned by the master controller to the module.

# 5.2. Cyclic Synchronous Velocity Mode

# 5.2.1. Control Block Diagram

When the status word 0x6060=9, the module works in periodic synchronous speed mode. The master controller plans the trajectory and sends the target speed, speed offset, and torque offset to the module in each communication cycle. The module performs velocity control and torque control, as shown in Figure 5-2.

Innovative

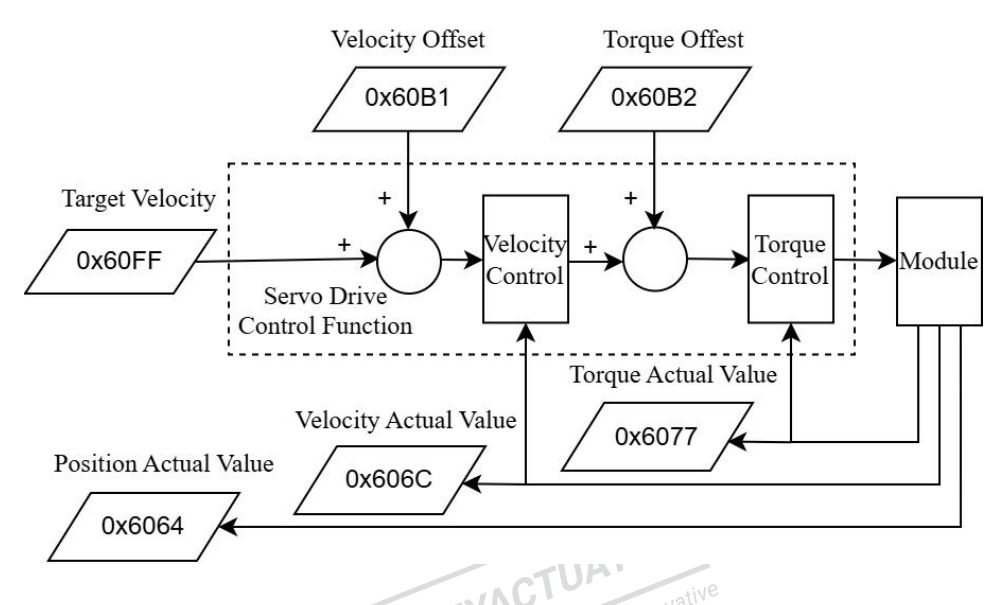

Figure 5-2 Block diagram of the control of the cyclic synchronous velocity mode

#### **5.2.2.** Control Commands

For the periodic synchronous velocity mode, table 5-3 describes the definitions of each bit of the control word 0x6040.

Professional

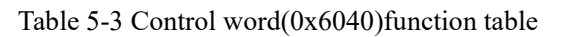

| Bit Name | Description |
|----------|-------------|
| Dit      | Description |

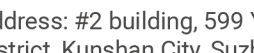

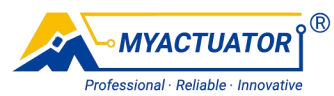

| 0     | Switch on            | 1-valid, 0-invalid             |
|-------|----------------------|--------------------------------|
| 1     | Enable Voltage       | 1-valid, 0-invalid             |
| 2     | Quick Stop           | 0-valid, quick stop; 1-invalid |
| 3     | Enable Operation     | 1-valid, 0-invalid             |
| 4~6   | CSV mode reservation | No Define                      |
| 7~8   | Reserve              | No Define _ @                  |
| 9     | CSV mode reservation | No Define R                    |
| 10~15 | Reserve              | No Define novative             |

Table 5-4 describes the definitions of each bit 0x6041 status word.

| Bit   | Name                       | Description                       |
|-------|----------------------------|-----------------------------------|
| 0     | Ready to Switch on         | 1-valid, 0-invalid                |
| 1     | Switched on                | 1-valid, 0-invalid                |
| 2     | Operation Enabled          | 1-valid, 0-invalid                |
| 3     | Fault                      | 1-valid, 0-invalid                |
| 4     | Voltage Enabled            | 1-valid, 0-invalid                |
| 5     | Quick Stop                 | 1-valid, 0-invalid                |
| 6     | Switch on Disabled         | 1-valid, 0-invalid                |
| 7     | Warning                    | 1-valid, 0-invalid                |
| 8     | Reserve                    | No Define                         |
| 9     | Remote                     | 1-valid, 0-invalid                |
| 10    | CSV mode reservation       | No Define                         |
| 11    | Internal Limit Active      | 1-valid, 0-invalid                |
| 12    | Follow the target velocity | 1-already followed,0-not followed |
| 13    | CSV mode reservation       | No Define                         |
| 14~15 | Reserve                    | No Define                         |

 Table 5-4 Status word (0x6041) function table

#### 5.2.3. Control steps

The steps are as follows:

9 / 29

**2** 

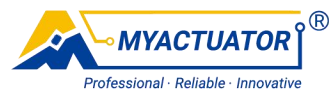

1) Set 0x6060=9 to make the module work in periodic synchronous velocity mode;

2) Set the target speed 0x60FF=0plus/s, because the module will run at the target speed immediately after switching the enabled state, set it to 0 first to ensure safety;

3) Set the control word 0x6040 and set the module to the enabled state by the following methods:

3-1: Set the control word 0x6040=6 to keep the module disabled;

3-2: Set the control word 0x6040=7, and the module is ready to be enabled;

Reliable

3-3: Set the control word 0x6040=15 and enable the module.

4) Set the target speed 0x60FF.

#### 5.3. Cyclic Synchronous Torque Mode

#### 5.3.1. Control Block Diagram

When the status word 0x6060=10, the module works in periodic synchronous torque mode. The master controller plans the torque, and transmit the target torque and torque offset to the module within each communication cycle. The module performs torque control, as shown in Figure 5-3.

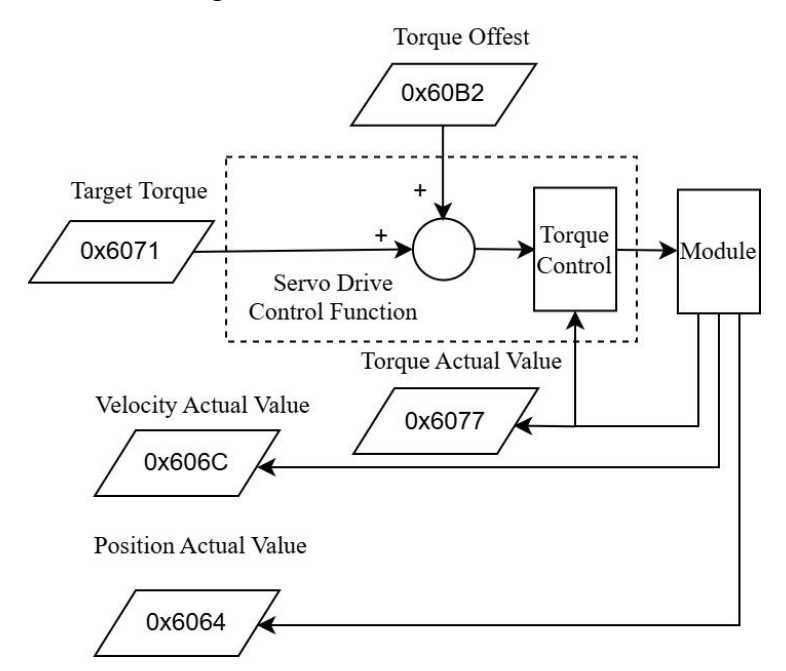

Figure 5-3 Block diagram of the periodic synchronous torque mode

#### 10 / 29

Q

 $( \bigoplus )$ 

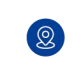

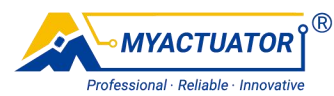

#### 5.3.2. Control Commands

For the periodic synchronous torque mode, table 5-5 describes the definitions of each bit of the control word 0x6040.

| Bit   | Name                 | Description                    |
|-------|----------------------|--------------------------------|
| 0     | Switch on            | 1-valid, 0-invalid             |
| 1     | Enable Voltage       | 1-valid, 0-invalid             |
| 2     | Quick Stop           | 0-valid, quick stop; 1-invalid |
| 3     | Enable Operation     | I-valid, 0-invalid             |
| 4~6   | CST mode reservation | No Define                      |
| 7~8   | Reserve              | No Define                      |
| 9     | CST mode reservation | No Define                      |
| 10~15 | Reserve              | No Define                      |

| Table 5-5 Con | trol word(0x | (6040)funct | tion table |
|---------------|--------------|-------------|------------|

Table 5-6 describes the definitions of each bit 0x6041 status word.

#### Table 5-6 Status word (0x6041) function table

| Bit | Name                       | Description                       |
|-----|----------------------------|-----------------------------------|
| 0   | Ready to Switch on         | 1-valid, 0-invalid                |
| 1   | Switched on                | 1-valid, 0-invalid                |
| 2   | Operation Enabled          | 1-valid, 0-invalid                |
| 3   | Fault                      | 1-valid, 0-invalid                |
| 4   | Voltage Enabled            | 1-valid, 0-invalid                |
| 5   | Quick Stop                 | 1-valid, 0-invalid                |
| 6   | Switch on Disabled         | 1-valid, 0-invalid                |
| 7   | Warning                    | 1-valid, 0-invalid                |
| 8   | Reserve                    | No Define                         |
| 9   | Remote                     | 1-valid, 0-invalid                |
| 10  | CST mode reservation       | No Define                         |
| 11  | Internal Limit Active      | 1-valid, 0-invalid                |
| 12  | Follow the target velocity | 1-already followed,0-not followed |

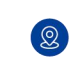

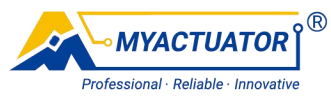

| 13    | CST mode reservation | No Define |
|-------|----------------------|-----------|
| 14~15 | Reserve              | No Define |

#### 5.3.3. Control steps

The steps are as follows:

1) Set 0x6060=10 to make the module work in periodic synchronous torque mode;

2) Set the target torque 0x6071=0, because the module will run at the target torque immediately after switching the enabled state, set it to 0 first to ensure safety;

3) Set the control word 0x6040 and set the module to the enabled state by the following methods:

3-1: Set the control word 0x6040=6 to keep the module disabled;

3-2: Set the control word 0x6040=7, and the module is ready to be enabled;

3-3: Set the control word 0x6040=15 and enable the module.

4) Set the target speed 0x607.

# 6. Object dictionary

## 6.1. 0x6040 Control Word

 $\oplus$ 

| Data Type | Default Data     | Max Data    | Min Data    |
|-----------|------------------|-------------|-------------|
| UINT      | 0x0000           | 0xFFFF      | 0x0000      |
| Access    | Backup           | Update      | PDO Mapping |
| RW        | YES              | Immediately | RxPDO       |
| Bit       |                  | Meaning     |             |
| 0         | R Switch on      |             |             |
| 1         | Enable voltage   |             |             |
| 2         | Quick stop       |             |             |
| 3         | Operation enable |             |             |
| 4~6       | Mode specific    |             |             |
| 7~8       | Reserved         |             |             |
|           |                  |             |             |

#### 12 / 29

Q

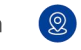

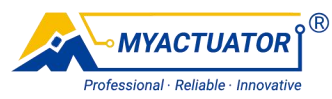

| 9     | Mode specific |
|-------|---------------|
| 10~15 | Reserved      |

### 6.2. 0x6041 Status Word

| Data Type | Default Data            | Max Data            | Min Data    |
|-----------|-------------------------|---------------------|-------------|
| UINT      | 0x0000                  | 0xFFFF              | 0x0000      |
| Access    | Backup                  | Update              | PDO Mapping |
| RO        | NO                      | eliable. Inpovative | TxPDO       |
| Bit       |                         | Meaning             |             |
| 0         |                         | Ready to switch     | on          |
| 1         |                         | Switch on           |             |
| 2         |                         | Operation enab      | ole         |
| 3         |                         | Fault               |             |
| 4         | Enable voltage          |                     |             |
| 5         | Quick stop              |                     |             |
| 6         | Switch on disabled      |                     |             |
| 7         | Warning                 |                     |             |
| 8         | Reserved                |                     |             |
| 9         | Remote 🔞                |                     |             |
| 10        | Target reached          |                     |             |
| 11        | Internal limit active   |                     |             |
| 12~13     | Operation mode specific |                     |             |
| 14~ 15    | Reserved                |                     |             |

# 6.3. 0x6060 Operating Mode Settings

| Data Type | Default Data | Max Data | Min Data |
|-----------|--------------|----------|----------|
| 13 / 29   |              |          |          |

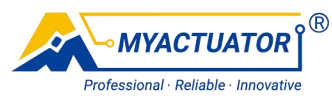

| SINT   |                                  | 0x08                             | 0x0A        | 0x00        |  |
|--------|----------------------------------|----------------------------------|-------------|-------------|--|
| Access |                                  | Backup                           | Update      | PDO Mapping |  |
| RW     |                                  | YES                              | Immediately | RxPDO       |  |
| Value  |                                  | Operating mode                   |             |             |  |
| 0x08   |                                  | Cyclic synchronous position mode |             |             |  |
| 0x09   | Cyclic synchronous velocity mode |                                  |             |             |  |
| 0x0A   | Cyclic synchronous torque mode   |                                  |             |             |  |
|        | MYACTUA<br>Reliable · Innovative |                                  |             |             |  |

# 6.4. 0x6061 Operating Mode Display

| Data Type | e | Default Data                     | Max Data | Min Data    |  |
|-----------|---|----------------------------------|----------|-------------|--|
| SINT      |   | 0x08                             | 0x0A     | 0x00        |  |
| Access    |   | Backup                           | Update   | PDO Mapping |  |
| RO        |   | NO                               | \        | TxPDO       |  |
| Value     |   | Operating mode                   |          |             |  |
| 0x08      |   | Cyclic synchronous position mode |          |             |  |
| 0x09      |   | Cyclic synchronous velocity mode |          |             |  |
| 0x0A      |   | Cyclic synchronous torque mode   |          |             |  |

# 6.5. 0x6064 Position Actual Value

| Data Type                   | Default Data     | Max Data       |             | Min Data         |
|-----------------------------|------------------|----------------|-------------|------------------|
| DINT                        | 0x00000000       | 0x7FFFFFFF     |             | 0x80000000       |
| Access                      | Backup           | Unit           | Update      | PDO Mapping      |
| RO                          | NO               | plus           | \           | TxPDO            |
| Description: In the output. | dicates the actu | al location of | of the enco | oder feedback at |

-B

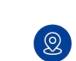

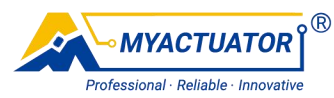

# 6.6. 0x6077 Torque Actual Value

| Data Type | Default Data | Max Data | Min Data    |
|-----------|--------------|----------|-------------|
| INT       | 0x0000       | 0x7FFF   | 0x8000      |
| Access    | Backup       | Unit     | PDO Mapping |
|           |              |          |             |
| RO        | NO           | 0.1%     | TxPDO       |

Note: Indicates the instantaneous torque of the motor, measured in thousandths of the rated current. MYACTUAT

# ional · Reliable · Innovative 6.7. 0x607A Target Position

| Data Type | Default Data | Max Data |        | Min Data    |
|-----------|--------------|----------|--------|-------------|
| DINT      | 0x00000000   | 0x7FFI   | FFFF   | 0x80000000  |
| Access    | Update       | Unit     | Backup | PDO Mapping |
| RW        | Immediately  | plus     | YES    | RxPDO       |

Description: The target location is the set position to which the drive should be moved in periodic synchronous position mode.

## 6.8. 0x60B0 Position Offset

| Data Type                                                                                                    | Default Data | Max Data   |        | Min Data    |
|----------------------------------------------------------------------------------------------------|--------------|------------|--------|-------------|
| DINT                                                                                                    | 0x00000000   | 0x7FFFFFFF |        | 0x80000000  |
| Access                                                                                                    | Update       | Unit       | Backup | PDO Mapping |
| RW                                                                                                    | Immediately  | plus       | YES    | RxPDO       |
| Description: Indicates the position offset value between the target position and the actual position when the motor is stopped. |              |            |        |             |

# 6.9. 0x60B1 Velocity Offset

| Data Type | Default Data | Max Data   | Min Data   |
|-----------|--------------|------------|------------|
| DINT      | 0x00000000   | 0x7FFFFFFF | 0x80000000 |
|           |              | 15 / 29    |            |

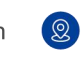

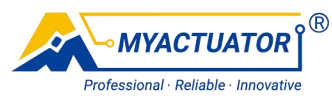

| Access | Update      | Unit   | Backup | PDO Mapping |
|--------|-------------|--------|--------|-------------|
| RW     | Immediately | plus/s | YES    | RxPDO       |

Description: Takes the speed command value from the master controller and then adds it to the command of the speed ring, including the input amount of speed feedforward in CSP mode; Contains the offset of the drive device speed instruction in CSV mode.

# 6.10. 0x60B2 Torque Offset

| Data Type | Default Data | Unit                          |     |   | Access    |
|-----------|--------------|-------------------------------|-----|---|-----------|
| INT       | 0x0000       | per thousand of rated current |     |   | RW        |
| Max Data  | Min Data     | Update Backup PDO             |     |   | O Mapping |
| 0x7FFF    | 0x8000       | Immediately                   | YES | ] | RxPDO     |

Explanation: Takes the torque command value from the master controller and then adds it to the command of the current loop, including the input amount of torque feed forward in CSP mode; Include the additional torque of the drive instruction in CST mode and add it to the target torque.

## 6.11. 0x606C Velocity Actual Value

| Data Type                                                              | Default Data | Max Data   |        | Max Data    |  | Min Data |
|------------------------------------------------------------------------|--------------|------------|--------|-------------|--|----------|
| DINT                                                                   | 0x00000000   | 0x7FFFFFFF |        | 0x80000000  |  |          |
| Access                                                                 | Unit         | Update     | Backup | PDO Mapping |  |          |
| RO plus/s NO TxPDO                                                     |              |            |        |             |  |          |
| Description: Velocity coupling with the input of the speed controller. |              |            |        |             |  |          |

Professiona

# 7. Operation Guide

# 7.1. Connect

When you open the file, right-click Devieces in the TwinCAT Project6, select Scan,

#### 16 / 29

2

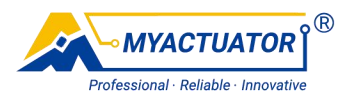

and after starting the scan, select OK, Yes, or OK for each dialog box.

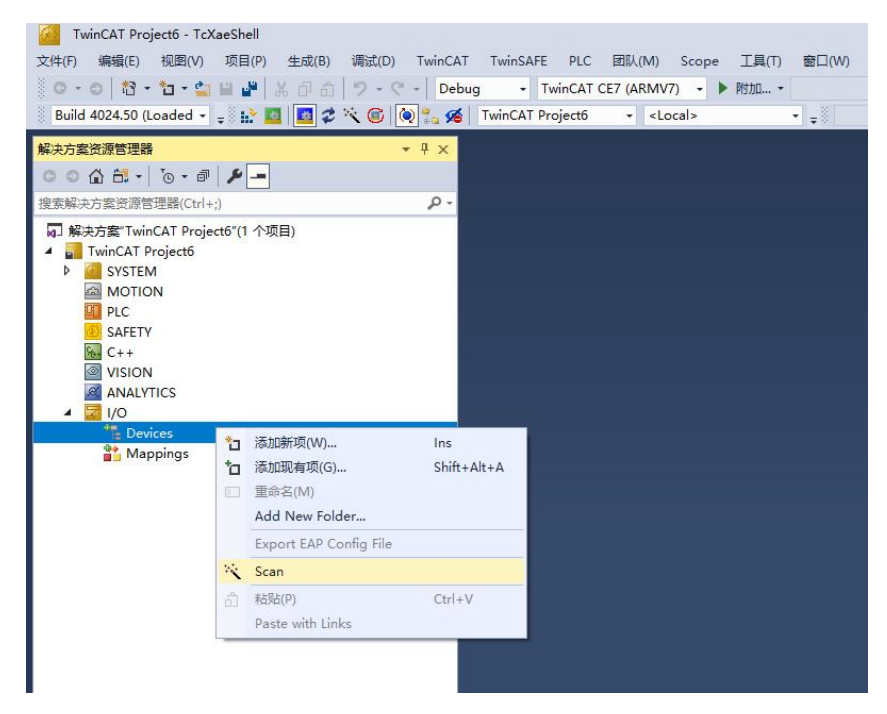

Figure 7-1 Scanning for communication connections

| TcXaeShell                                                                                                    | × |
|----------------------------------------------------------------------------------------------------|---|
| HINT: Not all types of devices can be found automatically                                                                                                    |   |
| 100 R 100 R |   |
|                                                                                                    |   |
|                                                                                                    |   |

Figure 7-2 Pop-up window

| -                                                                                                    |                                       |
|----------------------------------------------------------------------------------------------------|---------------------------------------|
| 2 Rev U2 devices found     [Device 3 (Erd Advantum Process) = NLAN 2 (FF UNX Viceles N Advance)]     Device 3 (Erbin CAT) = (U.XP3 (Restels PCe Bit Frank Controler)) | Carcel<br>Select All<br>Unrelient All |

Figure 7-3 Configure I/O Ports

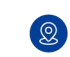

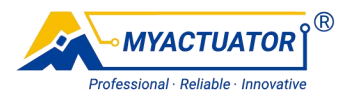

| TcXaeShell |         | × |  |
|------------|---------|---|--|
| ? Scan for | r boxes |   |  |
| 是①         | 香心      |   |  |

#### Figure 7-4 Pop-up window

| EtherCAT drive(s) adde | d                                                                   | ×            |
|------------------------|---------------------------------------------------------------------|--------------|
| Append linked axis to: | <ul> <li>NC - Configuration</li> <li>CNC - Configuration</li> </ul> | OK<br>Cancel |

Figure 7-5 Connect Virtual Axes

| TcXaeShell          | × |
|---------------------|---|
| ? Activate Free Run |   |
| 是YY 香(N)            |   |
|                     |   |

Figure 7-6 Activate Free Run

After the scan, the Solution Explorer 'TwinCAT Project6' appears the found device.

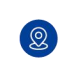

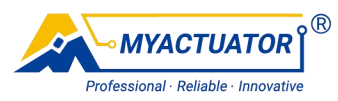

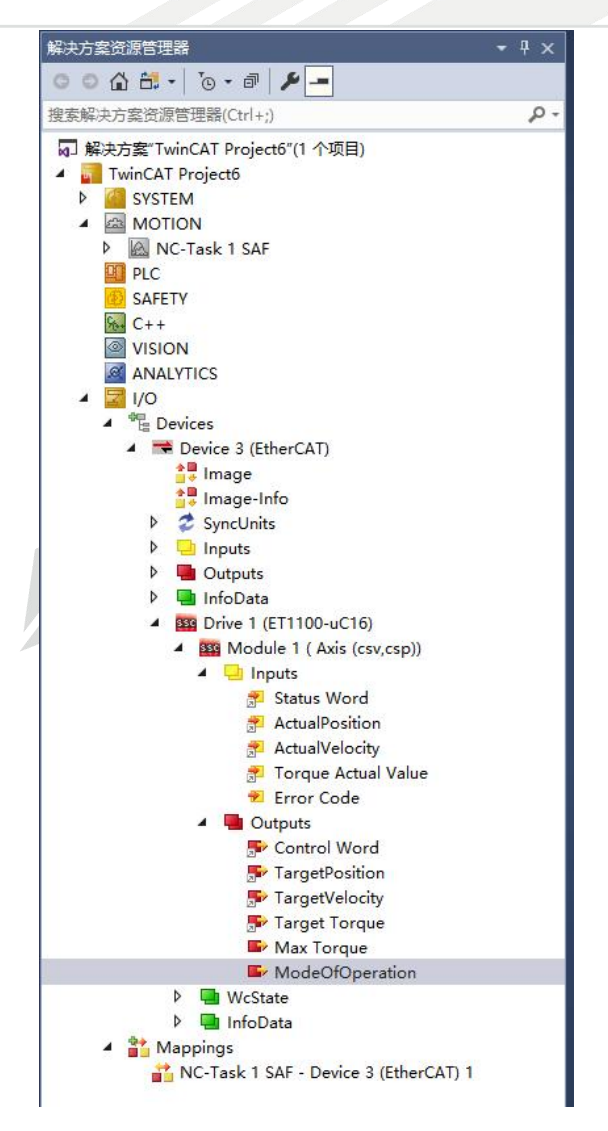

Figure 7-7 Solution Explorer Interface

Choose Drive 1 (ET1100-uC16), enter the DC interface and change the Operation Mode to DC-Synchron.

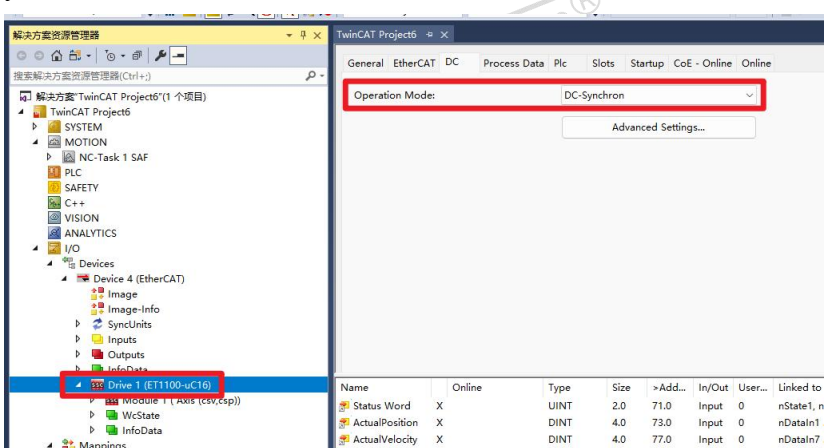

Figure 7-8 Enter the DC Interface

19 / 29

 $( \oplus )$ 

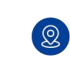

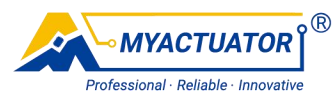

Click the blue button as shown, restart TwinCAT.

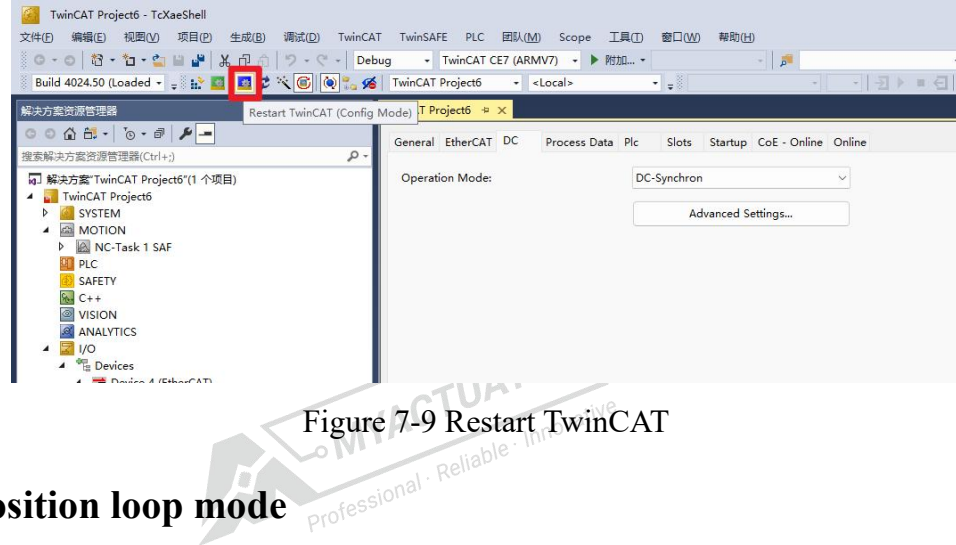

#### 7.2. Position loop mode

Select ModeOfOperation in Module 1 and then select the Online interface. The Value written to ModeOfOperation is the setting of the operation mode of the motor, 8 representing the position mode, 9 the speed mode and 10 the current mode.

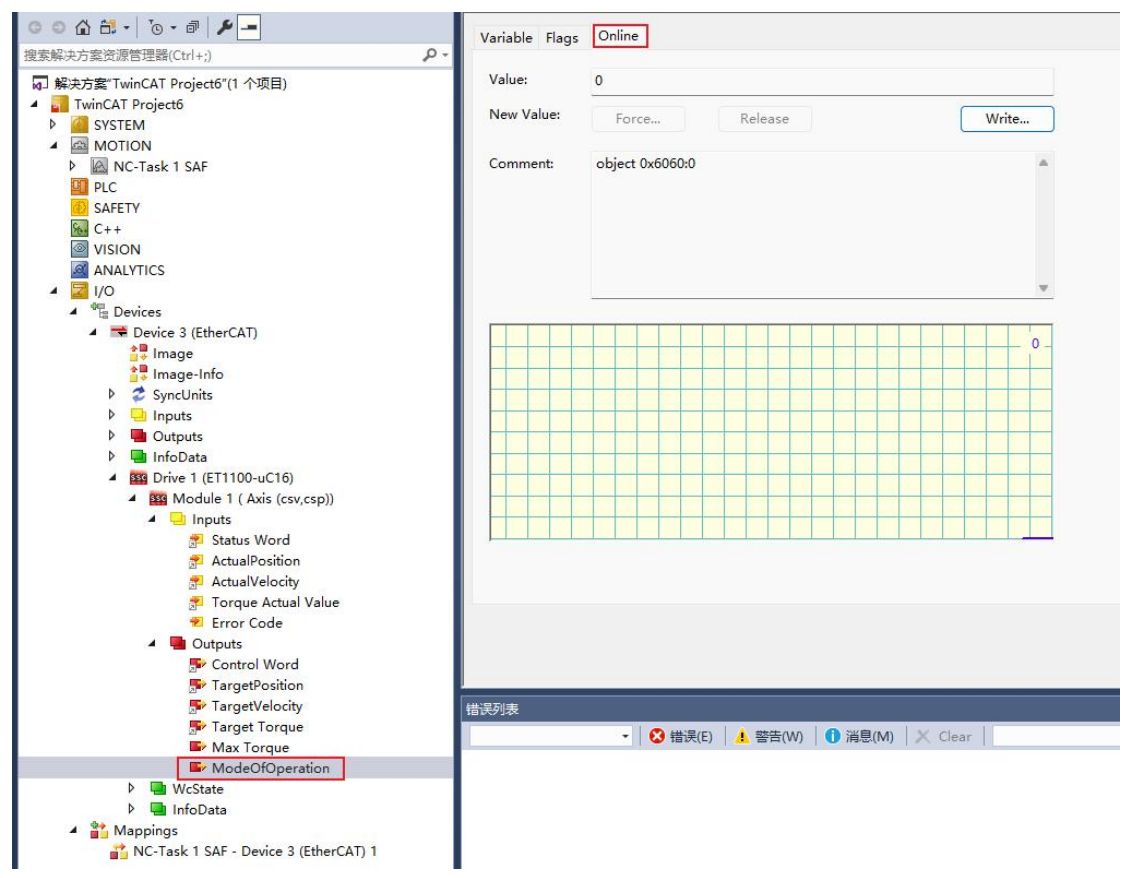

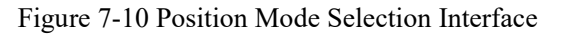

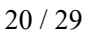

Q

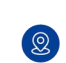

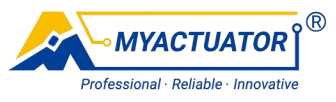

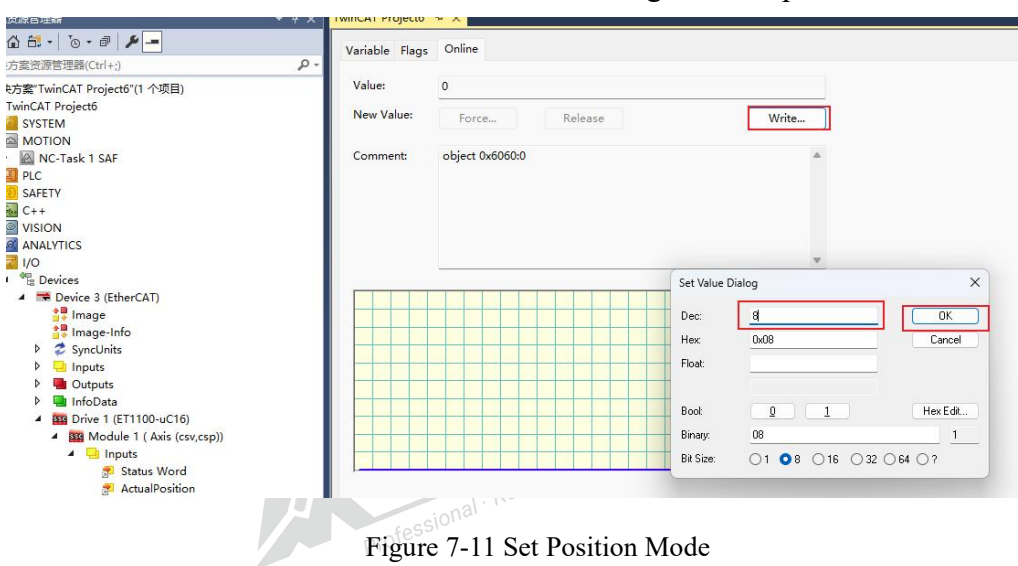

Click Write, enter 8, and click ok to set the running mode to position mode.

Click Max Torque, the maximum current in the operation process can be set in the Online interface of Max Torque. When the motor runs, the unit is: one thousandth of the rated current, and the default value of the rated current is 10A.

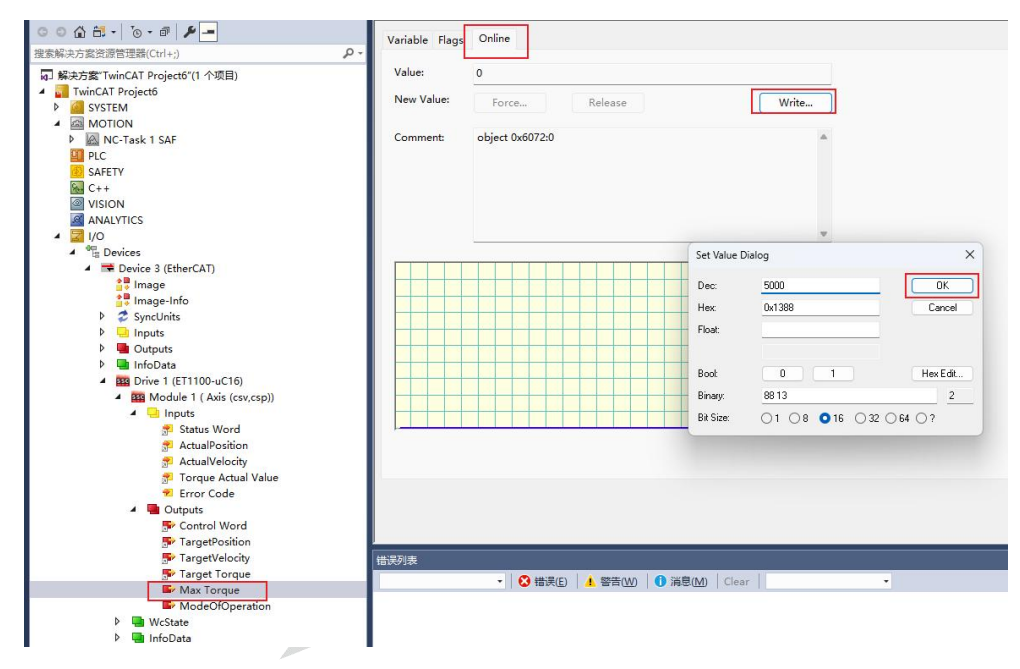

Figure 7-12 Set Maximum Phase Current

Click TartgetPosition to set the target position in the Online interface, the value range is-65535~65535,0 representing  $0^{\circ}$ , 65535-180° and -65535 is -180°.

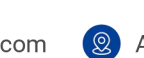

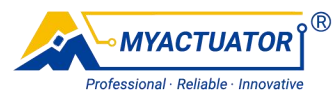

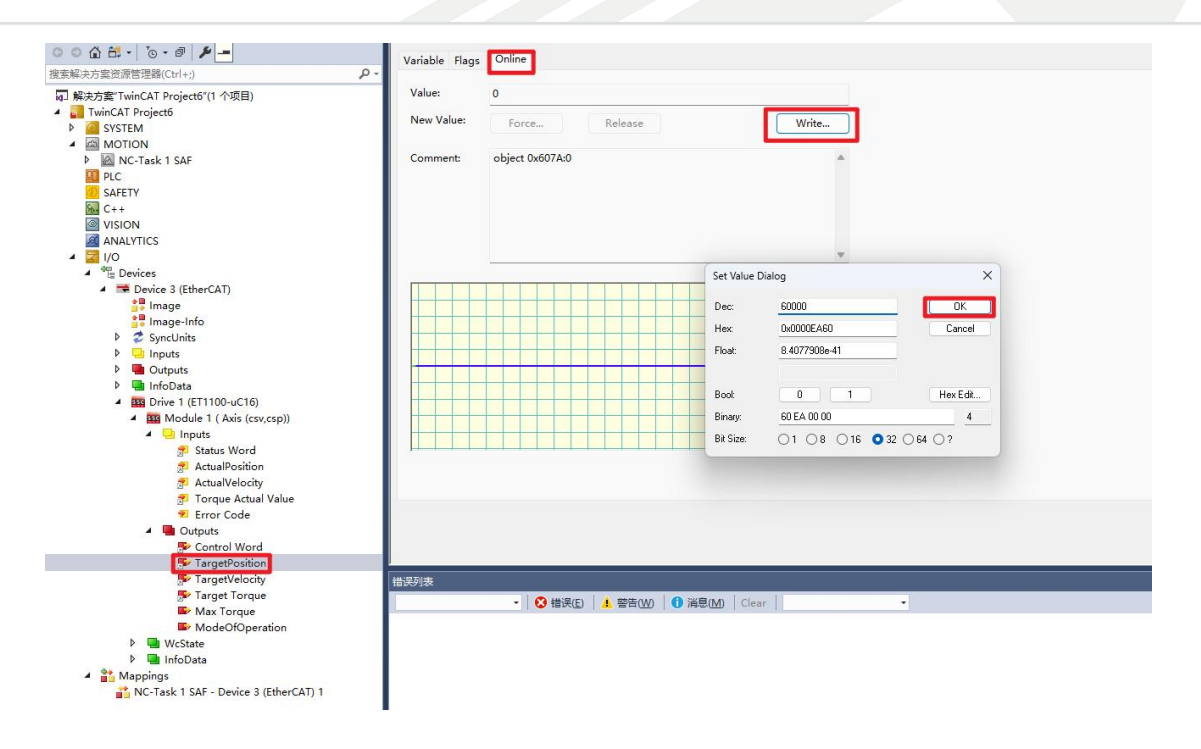

Figure 7-13 Set Target Position

Click ControlWord to write 15 for the start motor in the Online interface and write

0 for the stop motor.

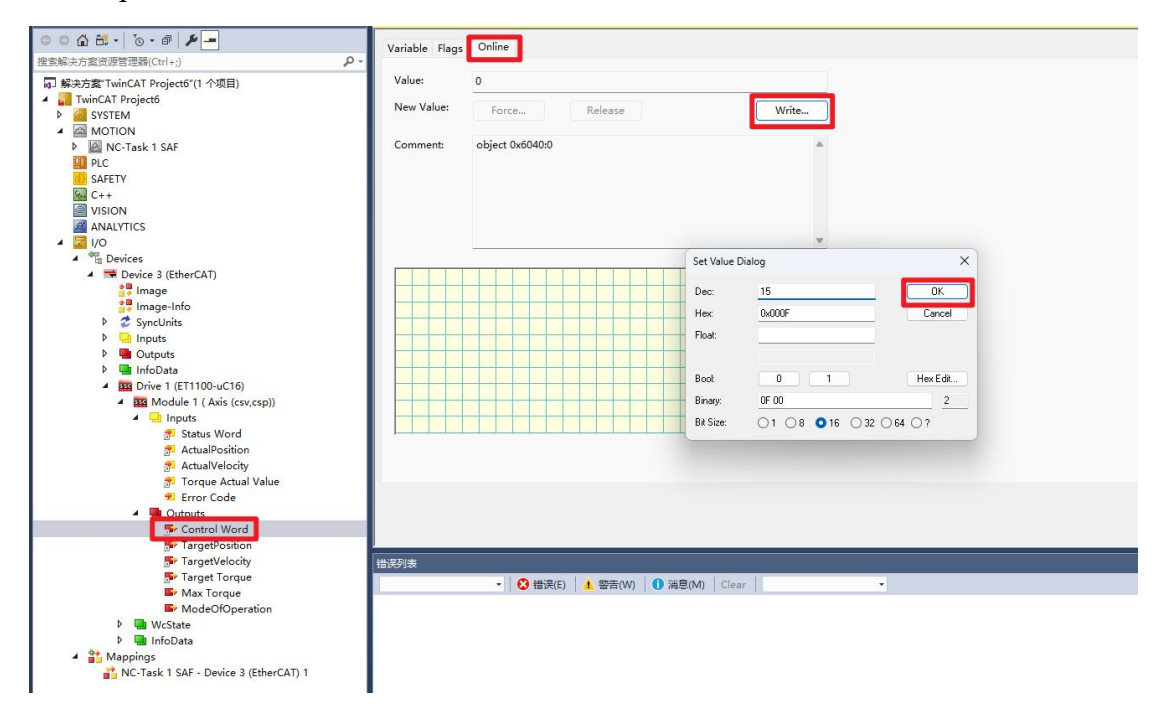

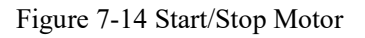

After starting the motor, check whether the motor has reached the specified

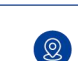

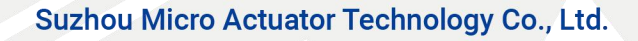

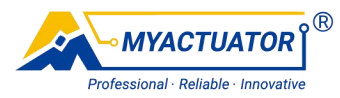

#### position in the Online interface of ActualPosition.

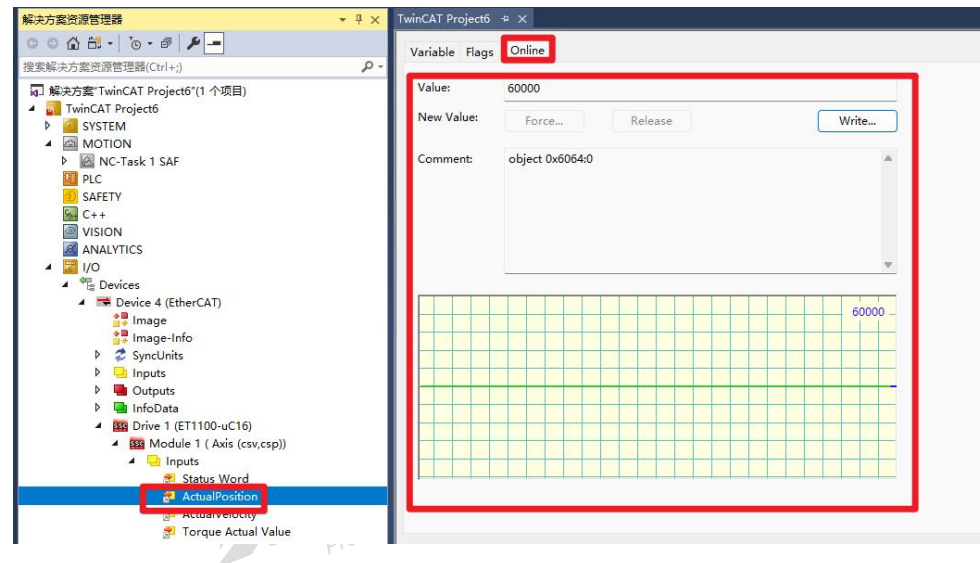

Figure 7-15 Check if the Motor Has Reached the Specified Position

#### 7.3. Speed loop mode

Select ModeOfOperation in Module 1 and then select the Online interface. The Value written to ModeOfOperation is the setting of the operation mode of the motor, 8 representing the position mode, 9 the speed mode and 10 the current mode.

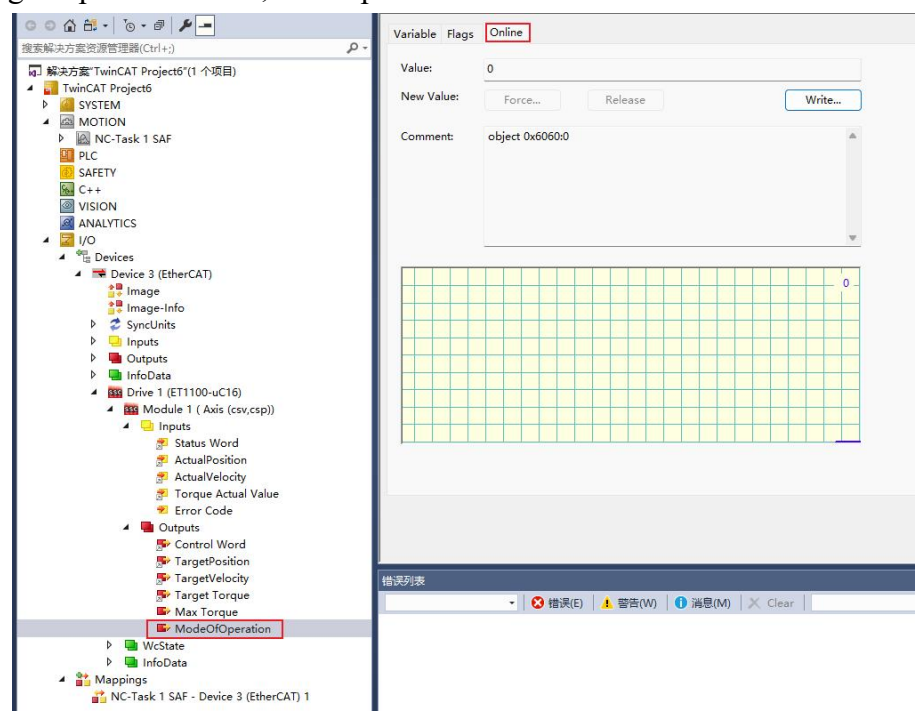

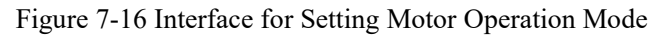

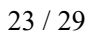

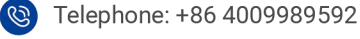

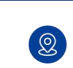

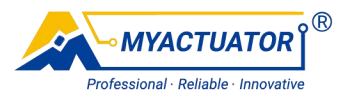

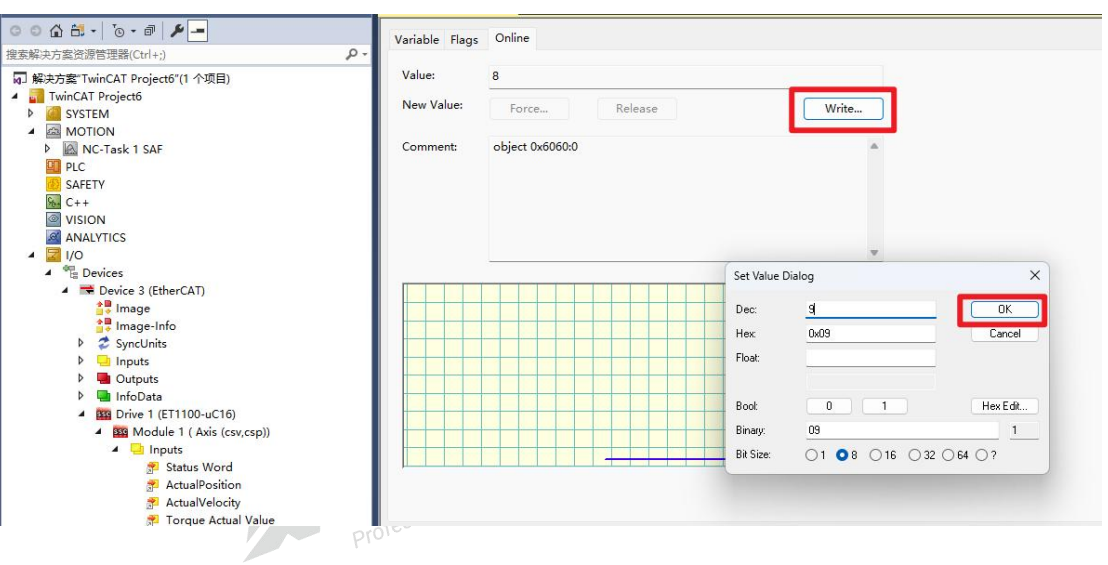

Click Write, enter 9, and click ok to set the running mode to speed mode.

Figure 7-17 Set Speed Mode

Click Max Torque, the maximum current in the operation process can be set in the Online interface of Max Torque. When the motor runs, the unit is: one thousandth of the rated current, and the default value of the rated current is 10A.

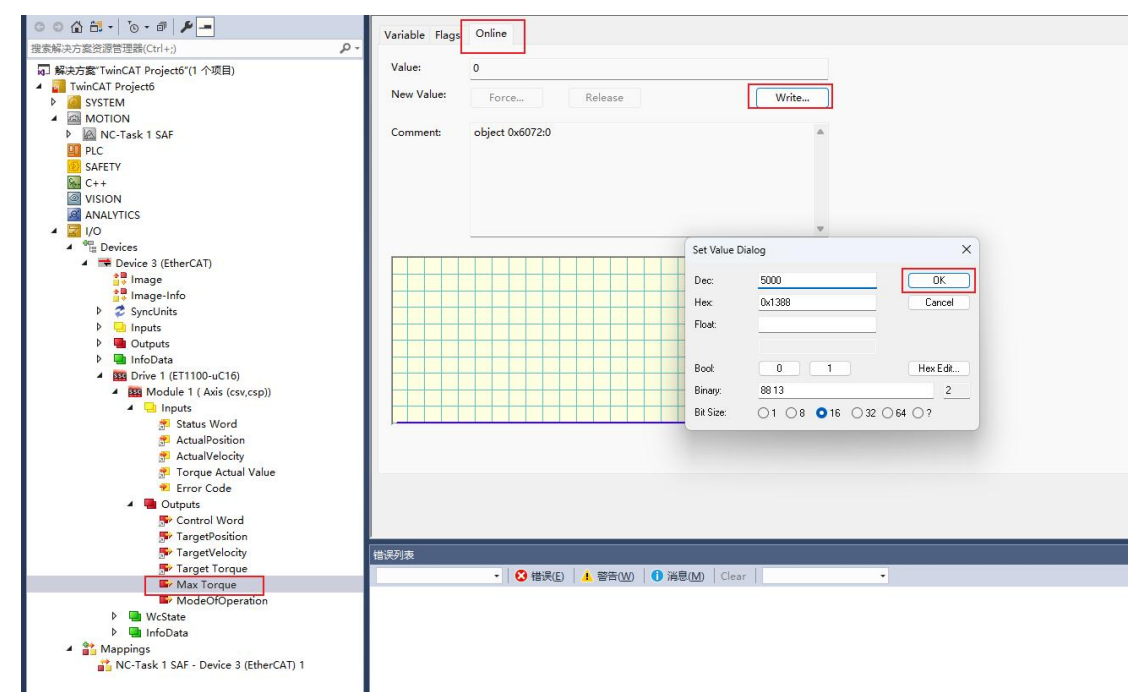

Figure 7-18 Set Maximum Phase Current

Click TartgetVelocity to set the output target speed in the Online interface in pulse /

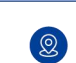

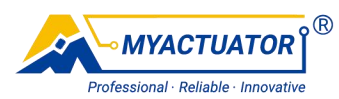

second. If the input value is X, the RPM is (X \* 60 / 131072) RPM.

| 解决方案资源管理器 ▼ 平 ×                                                                                                    | TwinCAT Project6 🐐 X                                                                                                    |
|----------------------------------------------------------------------------------------------------|----------------------------------------------------------------------------------------------------|
|                                                                                                    | TwinCAT Project6 • ×         Variable Flags Online         Value:       10000         New Value:       Force         Comment:       object 0x60FF;0         Set Value Dialog       X      |
|                                                                                                    | Dec:     DK       Hex:     0x00002710       Float:     1.4012856-41       Boot     0       Boot     0       Binay:     1022700.00       Binay:     1022700.00       Binay:     1022700.00 |
| So TargetVolcition<br>So TargetVolcity<br>So TargetVolcity<br>So TargetVolcity<br>So Target Torque<br>So Target Torque<br>Torque<br>Torque<br>Torque<br>Torque<br>Torque<br>Torque<br>Torque<br>Torque | <br>  给ジ技<br>  整个解决方案 -   <mark>②</mark> 错误 0   ▲ 警告 0 ● 消息 0   Clear   生成 + IntelliSense -<br>  「<br>  说明 -   双目                                                                         |

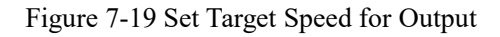

Click ControlWord to write 15 for the start motor in the Online interface and write

0 for the stop motor.

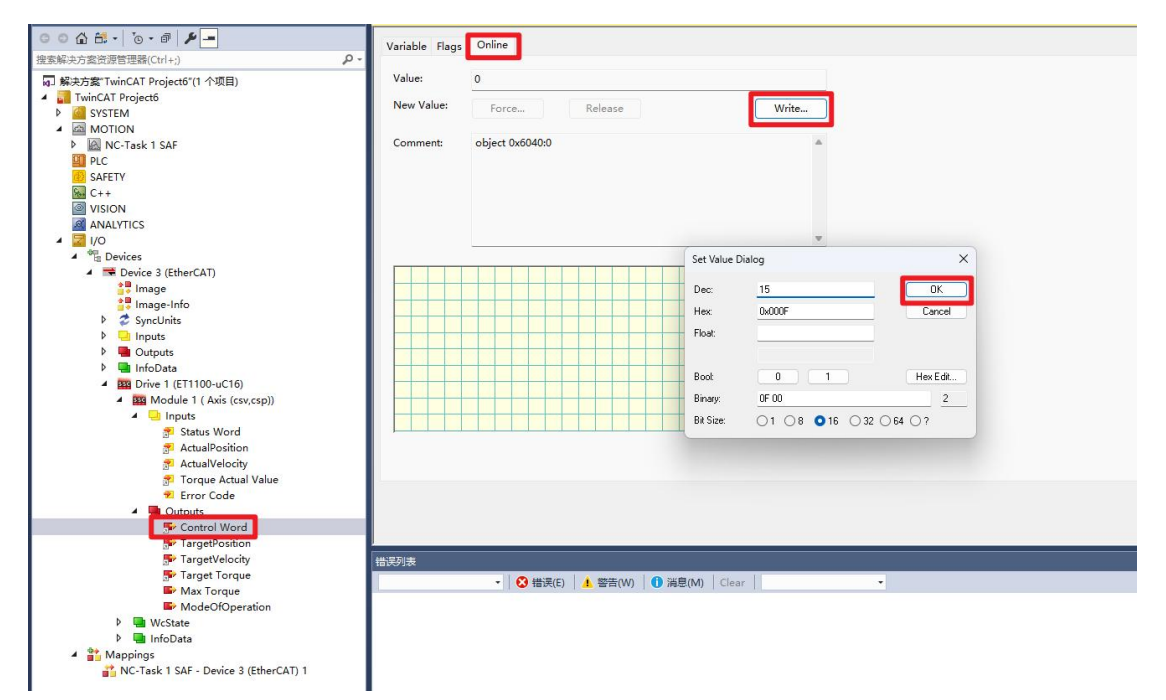

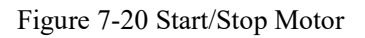

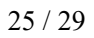

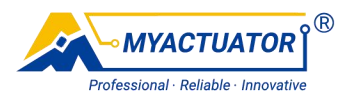

After starting the motor, the motor can reached the specified speed in the Online

interface of ActualVelocity.

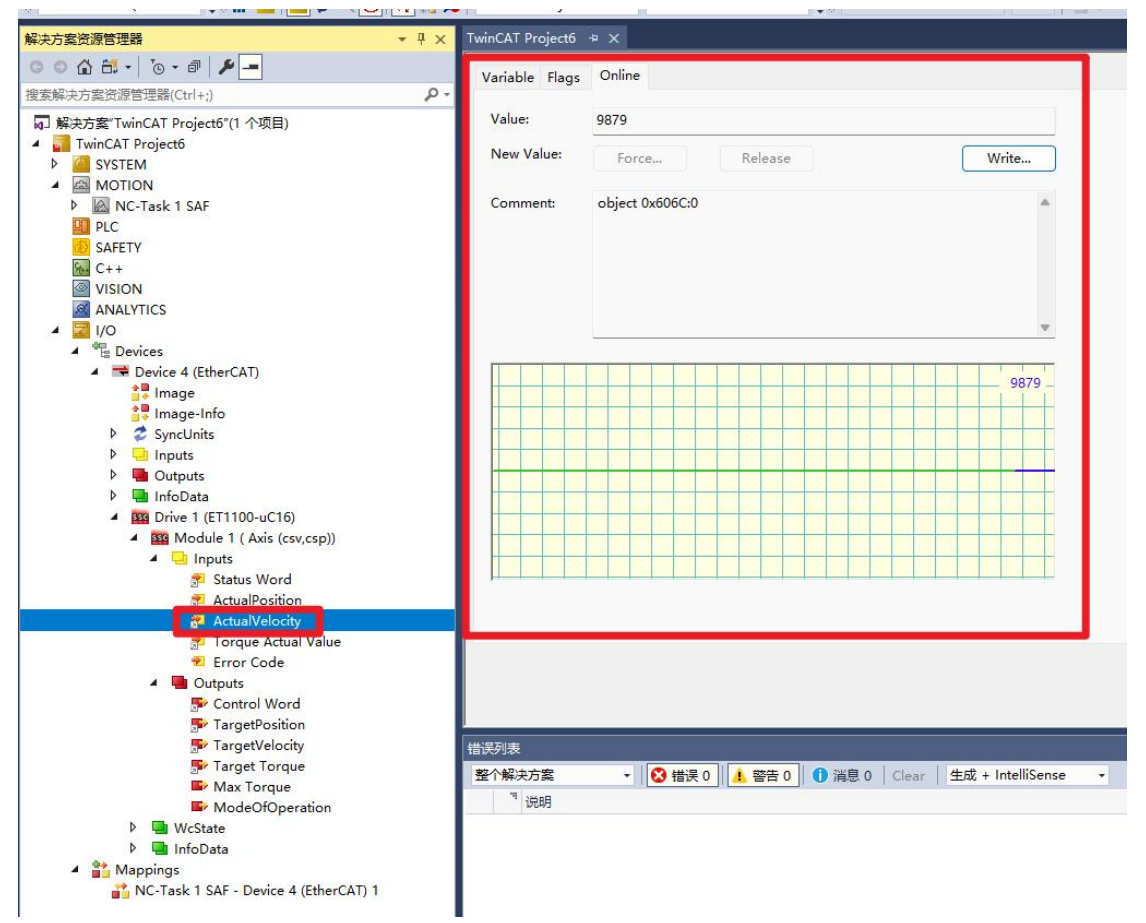

Figure 7-21 Check if the Motor Has Reached the Specified Speed

#### 7.4. Current loop mode

 $( \oplus )$ 

Select ModeOfOperation in Module 1 and then select the Online interface. The Value written to ModeOfOperation is the setting of the operation mode of the motor, 8 representing the position mode, 9 the speed mode and 10 the current mode.

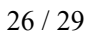

Q

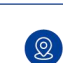

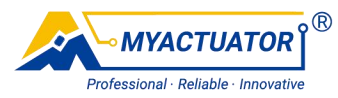

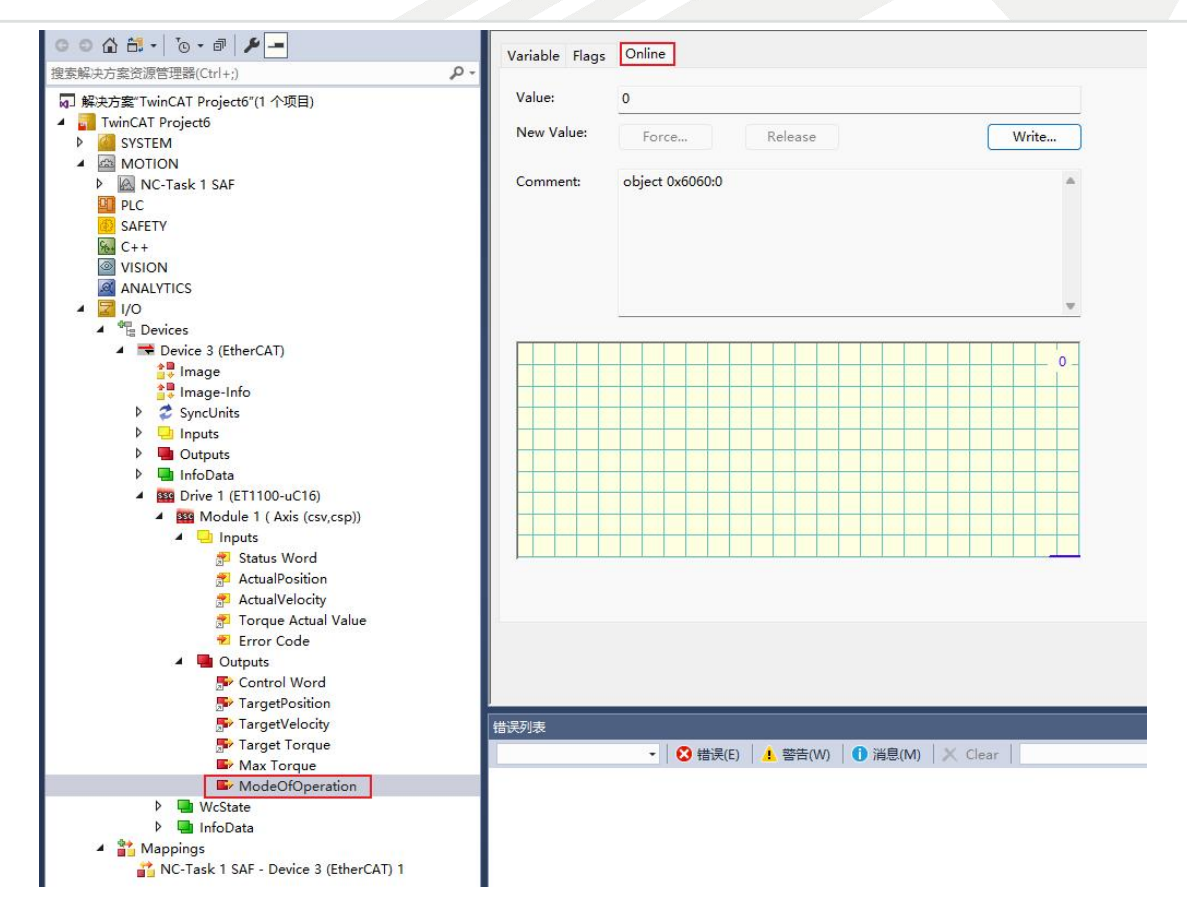

Figure 7-22 Interface for Setting Motor Operation Mode

| Click Write, enter 10, and click ok to set the operation mode to the current m |
|--------------------------------------------------------------------------------|
|--------------------------------------------------------------------------------|

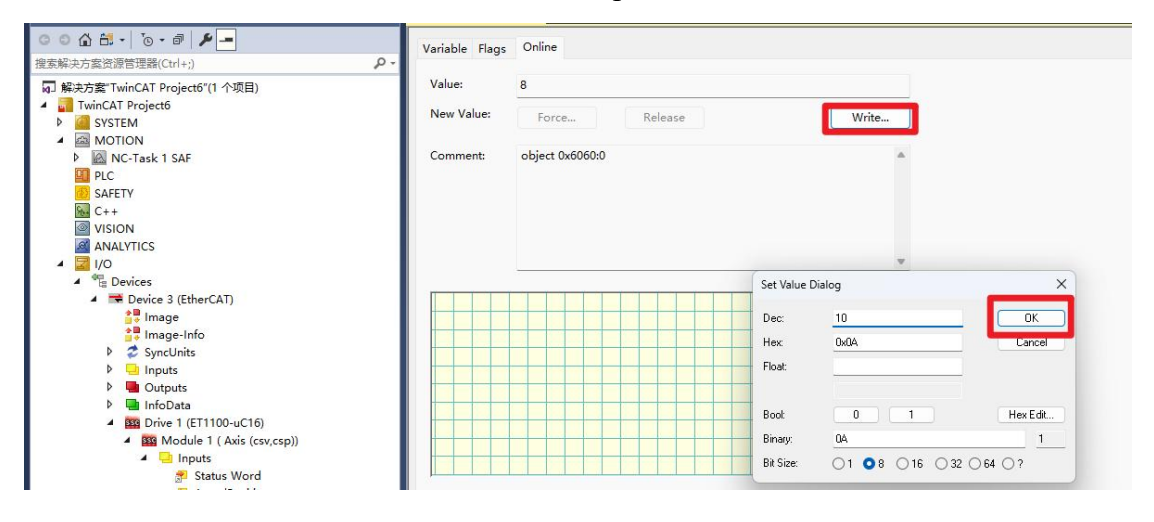

Figure 7-23 Set Current Mode

Click Max Torque, the maximum current in the operation process can be set in the Online interface of Max Torque. When the motor runs, the unit is: one thousandth of the

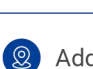

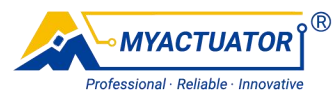

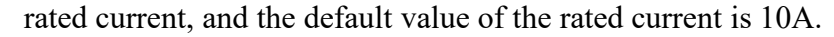

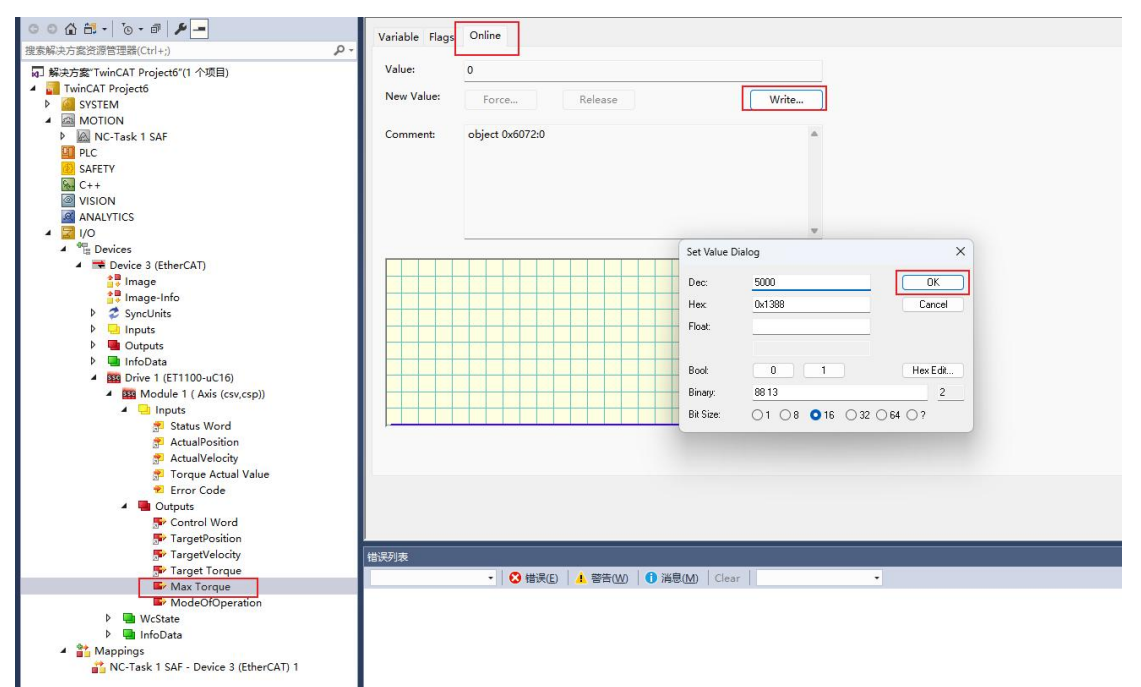

Figure 7-24 Set Maximum Phase Current

Click Tartget Torque, the target current can be set in the Online interface, the unit is: one thousandth of the rated current, the default value of the rated current is 10A, the motor will run with this current, but it will not exceed the maximum current set in 4.3.

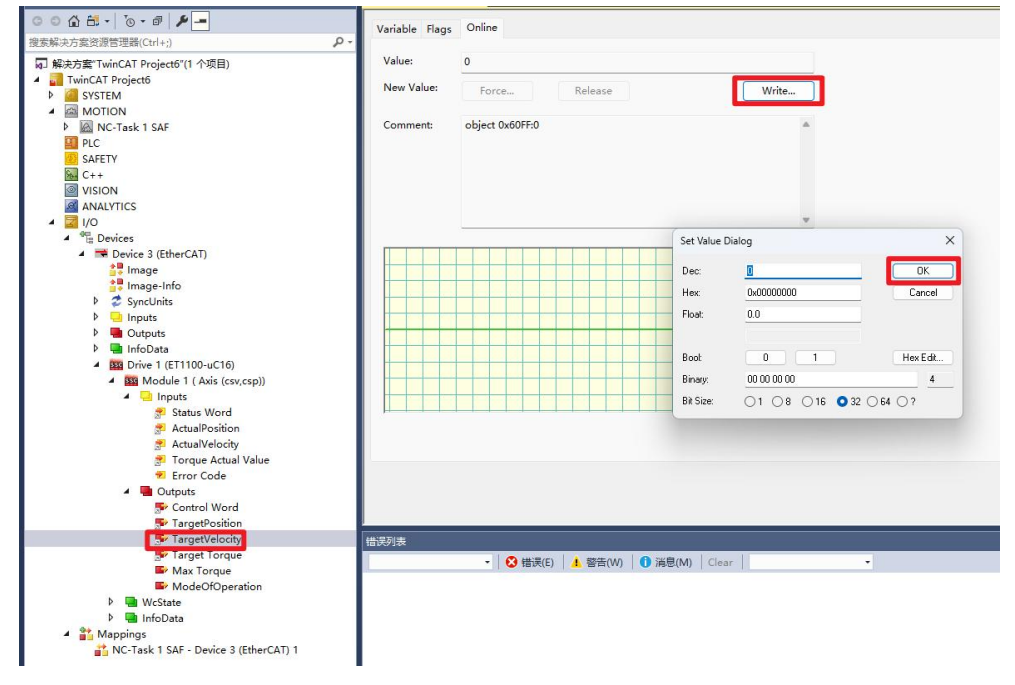

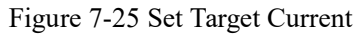

28 / 29

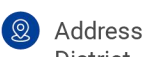

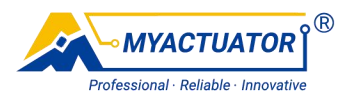

Click ControlWord to write 15 for the start motor in the Online interface and write

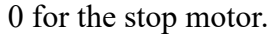

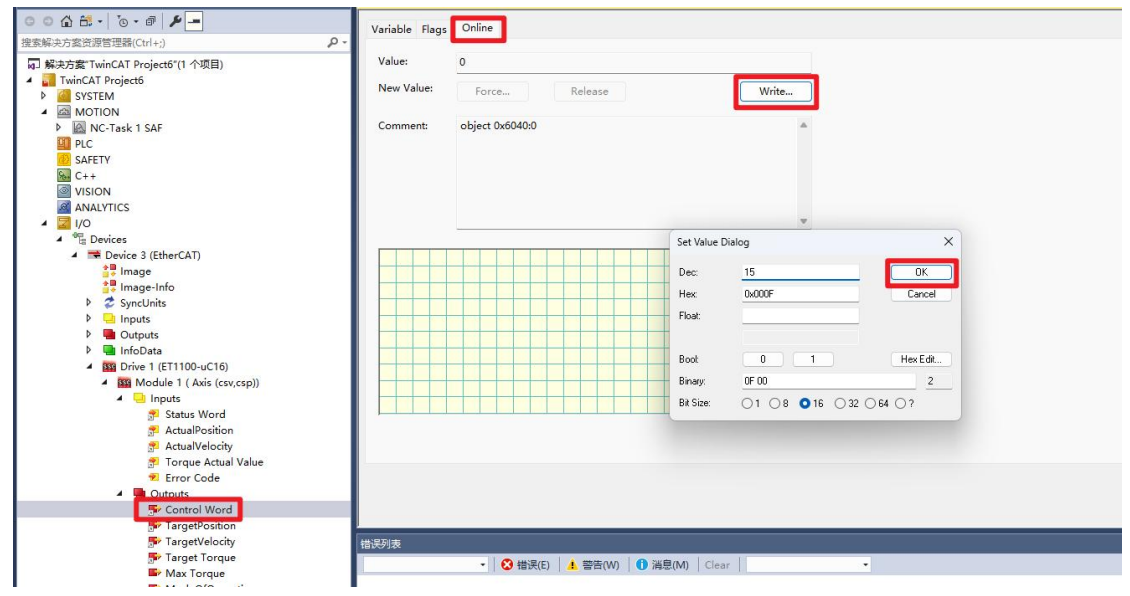

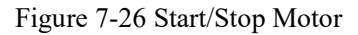

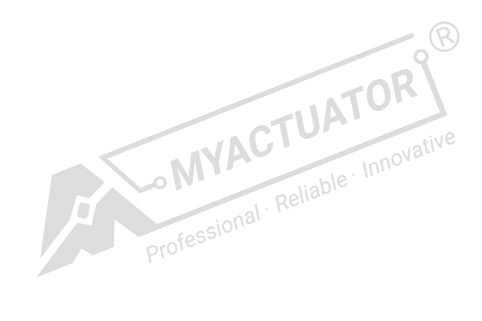

29 / 29

 $( \oplus )$ 

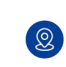